### رورم ةملك دادرتس<u>ا</u> Cisco Unified Communications Domain Manager 8.x (Cisco UCDM) usmcli

# تايوتحملا

<u>قمدقملاا</u> <u>قلكشملاا</u> <u>قمدختسملاا تانوكملا</u> ل<u>حلاا</u>

# ەمدقملا

يساسألاا ماظنلاا رورم ةملك طبض ةداعإ ةيفيك دنتسملا اذه حضوي Cisco UCDM 8.x اربع (CLI) كرتشملا طخلا ةهجاو ىلإ لوصولا نم نكمتت ملو رورملا ةملك تيسن اذإ Platform ربع (CLI) كرتشملا

## ةلكشملا

ريغ رورم ةملك ببسب رماوألا رطس ةهجاو ىلإ لوخدلا ليجست USMCLI مدختسم ىلع رذعتي ةحيحص.

#### ةمدختسملا تانوكملا

CUCDM 8.1.6 كلإ دنتسملا اذه يف ةدراولا تامولعملا دنتست

ةصاخ ةيلمعم ةئيب يف ةدوجوملا ةزهجألاا نم دنتسملا اذه يف ةدراولا تامولعملا ءاشنإ مت. تناك اذإ .(يضارتفا) حوسمم نيوكتب دنتسملا اذه يف ةمدختسُملا ةزهجألا عيمج تأدب رمأ يأل لمتحملا ريثأتلل كمهف نم دكأتف ،ةرشابم كتكبش.

## الحل

.Cisco UDCM 8.x رورم ةملك دادرتسإ ءارجإ مسقلاا اذه فصي

Cisco UCDM 8.x GROUP دادصإلا اذه قبطني :**ةظحالم** 

اذهو .ةكبشلا ليطعتب مق - كلذ قيقحتل ،نكماً نإ ،تالاصتالا ليطعتب مق .1 ةوطخلا تاكرحلا نادقف مدع نمضي.

./CUCDM ل (VM) يرهاظلا زاهجلا" رتخاو VMWare ىلإ لوخدلا ليجستب مق .2 ةوطخلا

د**ادعاٍ ةيلمع ررحيو** VM لا déclic راتخي .3 ةوطخلا.

*ريخأت ىلع ةقاطلا* طبضو **ديەمتلا تارايخ** رتخاو ،**تارايخ** بيوبتلا ةمالع قوف رقنا .4 ةوطخلا

ديەمت اەيف متي ةرم لك يف .لاثملا ليبس ىلع (ناوث 7) ةيناث يللم 7000 ل *ديەمتلا* ءدب لئاسر ةءارق دادعإلا اذه انل حيتي .ةيفاضإ ناوث 7 ةدمل راظتنالا متيس ،يرەاظلا زاەجلا ليغشت.

(يرهاظلا زاهجلا مكحت ةدحو قالطإ) Cisco UCDM ضرع ةشاش حتفا .5 ةوطخلا.

.(Guest ليغشت ةداعإ ليغشتلا قداع رز رقنا 6. قوطخلا Guest ليغشت ما عليه الما المعنية الما تعامي المعنية الما ي

يسكعلا دعلا تقؤم ىرن ،ليغشتلا ءدب ةيلمع لالخ .7 ةوطخلا.

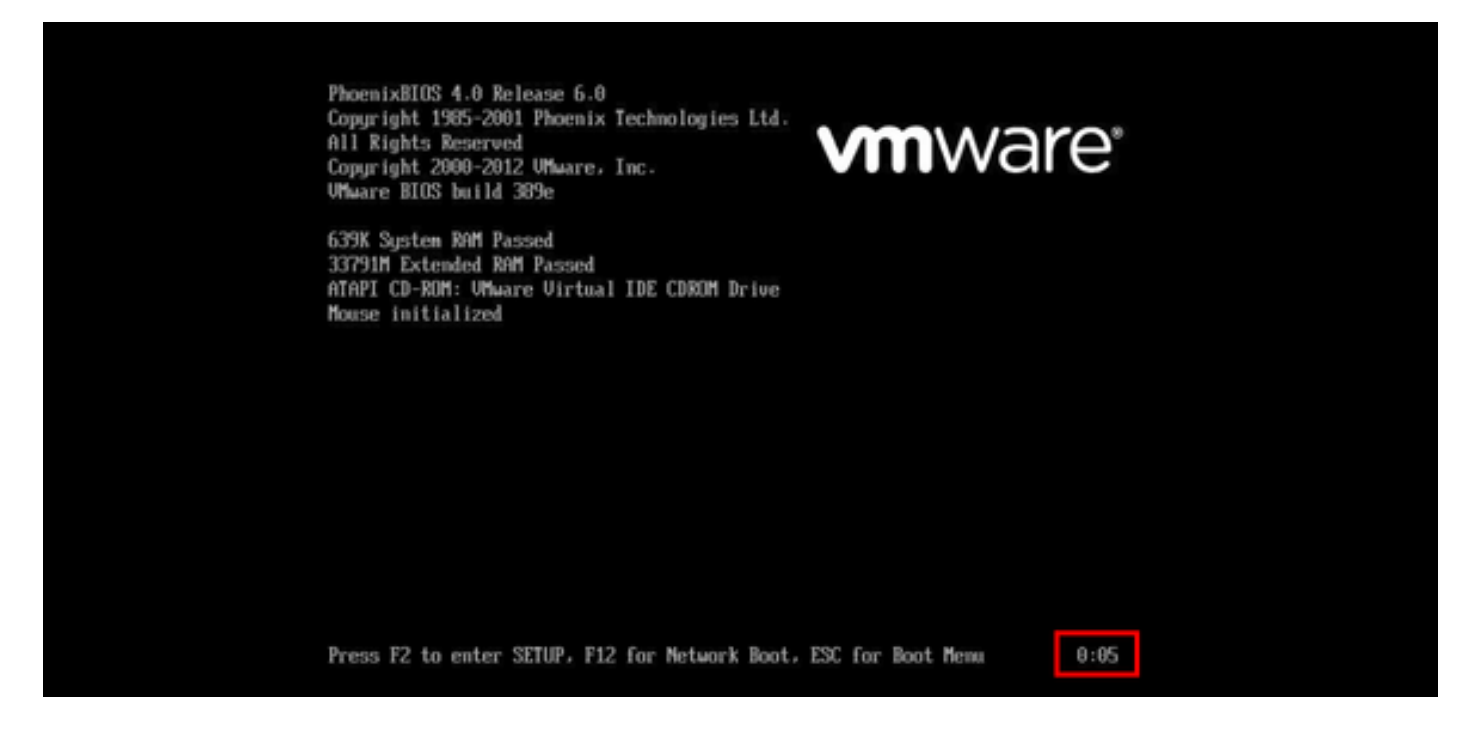

رەظت ىتح SHIFT ىلع رارمتساب طغضا ،0:00 ىلإ تېقوتلا ةدحو لصت نأ لبق .8 ةوطخلا .ةعومجملا ةشاش

| Ubuntu,<br>Ubuntu, | with Linux<br>with Linux | 2.6.32-46-ser | ver<br>ver (recovery | mode) |  |
|--------------------|--------------------------|---------------|----------------------|-------|--|
|                    |                          |               |                      |       |  |
|                    |                          |               |                      |       |  |
|                    |                          |               |                      |       |  |
|                    |                          |               |                      |       |  |
|                    |                          |               |                      |       |  |
|                    |                          |               |                      |       |  |

ريرحتلل **E** طغضا، GRUB ةشاش ىلع .9 ةوطخلا

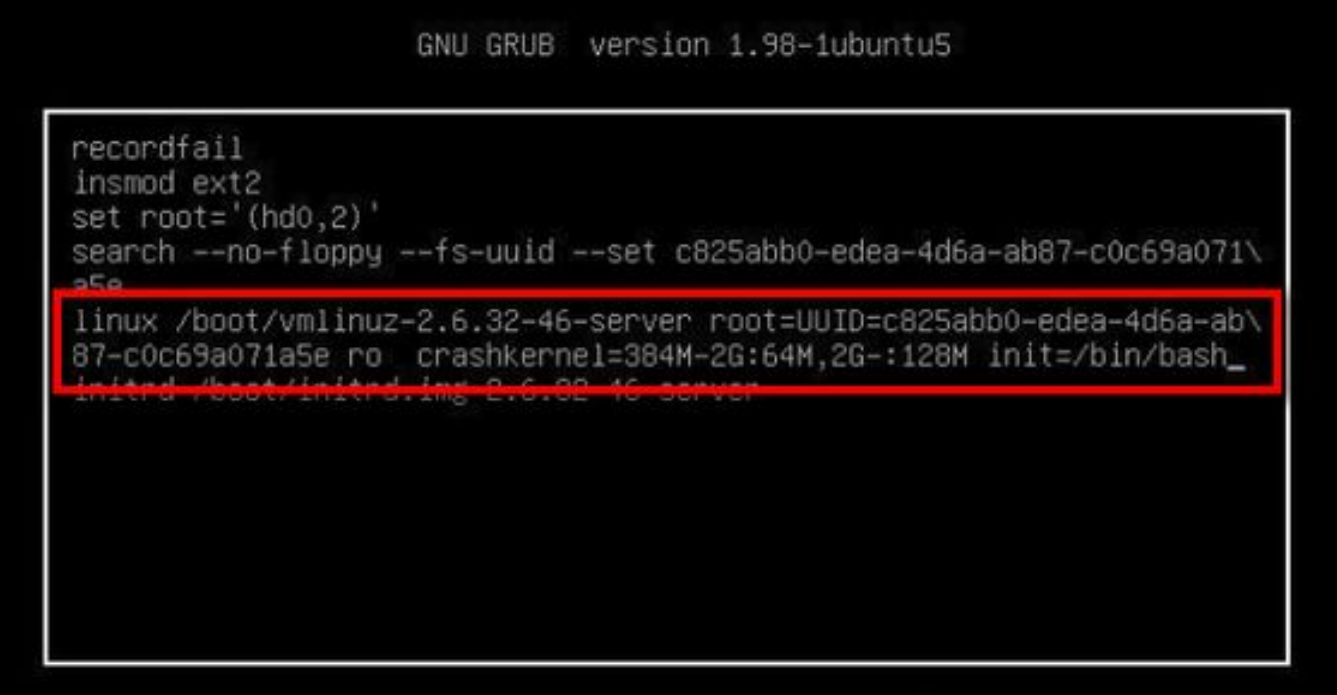

Minimum Emacs-like screen editing is supported. TAB lists completions. Press Ctrl-x to boot, Ctrl-c for a command-line or ESC to return menu.

ةجيتنلاو رطسلا ةياهن يف init=/bin/bash ميسقت نكمي نايحألا ضعب يف : هاندأ حضوم وه امك.

GNU GRUB version 1.98-1ubuntu5

recordfail insmod ext2 set root='(hd0,2)' search --no-floppy --fs-uuid --set c825abb0-edea-4d6a-ab87-c0c69a071\ a5e linux /boot/vmlinuz-2.6.32-46-server root=UUID=c825abb0-edea-4d6a-ab\ 87-c0c69a071a5e ro crashkerne1=384M-2G:64M,2G-:128M quiet init=/bi\ n/bash\_ initrd /boot/initrd.img-2.0.32-40-server

Minimum Emacs-like screen editing is supported. TAB lists completions. Press Ctrl-x to boot, Ctrl-c for a command-line or ESC to return menu. لثم ةبلاطم ىرتسو ماظنلا دىەمتل Ctrl-X ىلع طغضا. 11 ةوطخلا.

```
bash: cannot set terminal process group (-1): Inappropriate ioctl for device
bash: no job control in this shell
root@(none):/# _
```

ماظنلا ديەمت درجمب / rw **،ليمحتلا ةداعا ٥- ليمحتلا** لخداً .12 ةوطخلا.

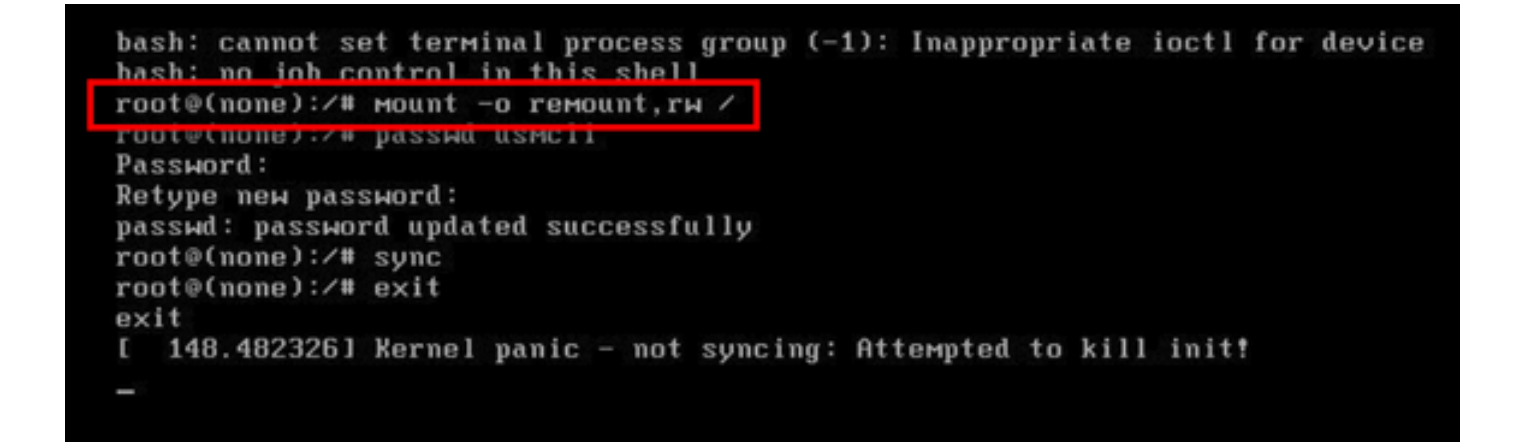

.usmcli باسحل ةبولطم ةديدج رورم ةملك لخدأو **رورملا ةملك** لخداً .13 ةوطخلا

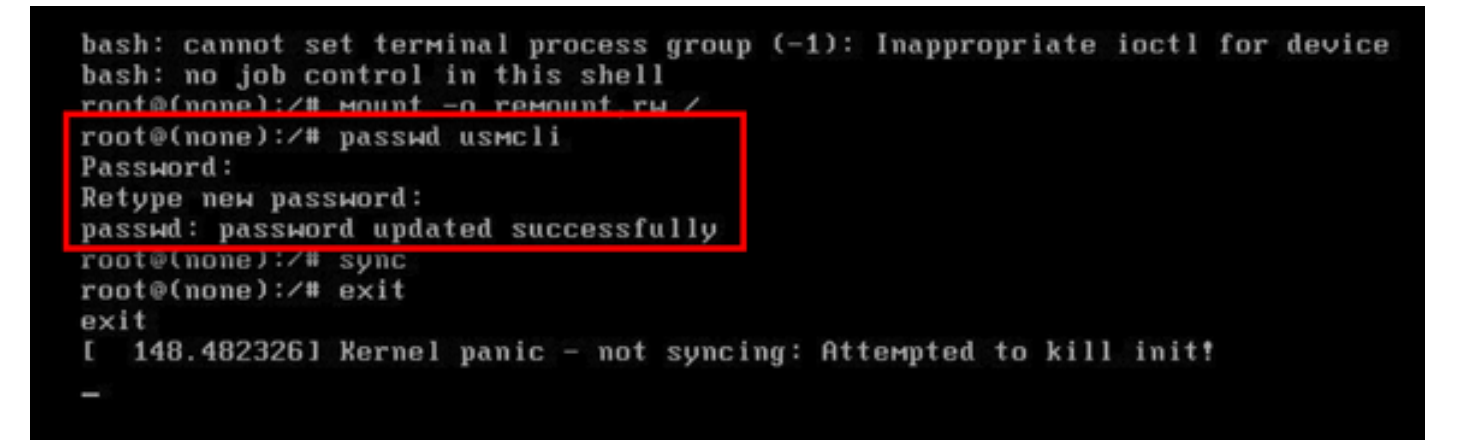

تافلملا ماظن ةنمازم ضرفل sync بتكا .14 ةوطخلا. بتكا .15 ةوطخلا .

```
bash: cannot set terminal process group (-1): Inappropriate ioctl for device
bash: no job control in this shell
root@(none):/# mount -o remount,rw /
root@(none):/# passwd usmcli
Password:
Retype new password:
nasswd: nassword undated successfully
root@(none):/# sync
root@(none):/# exit
exit
1 148.482326J Kernel panic - not syncing: Attempted to kill init!
-
```

يرەاظلا زاەجلا ليغشت ةداعإ .16 ةوطخلا.

يف ةنيعملا رورملا ةملك مادختساب مدختسم مدختسمك لوخدلا ليجستب مق .17 ةوطخلا 13. مقر ةوطخلا

ةمجرتاا مذه لوح

تمجرت Cisco تايان تايانق تال نم قعومجم مادختساب دنتسمل اذه Cisco تمجرت ملاعل العامي عيمج يف نيم دختسمل لمعد يوتحم ميدقت لقيرشبل و امك ققيقد نوكت نل قيل قمجرت لضفاً نأ قظعالم يجرُي .قصاخل امهتغلب Cisco ياخت .فرتحم مجرتم اممدقي يتل القيفارت عال قمجرت اعم ل احل اوه يل إ أم اد عوجرل اب يصوُتو تامجرت الاذة ققد نع اهتي لوئسم Systems الما يا إ أم الا عنه يل الان الانتيام الال الانتيال الانت الما